## PANDUAN SISTEM INFORMASI MANAJEMEN IRIS1103 (Intelligent Research and Innovation Service 1103) UNIVERSITAS SEBELAS MARET

- A. Panduan Reviewer Proposal IRIS1103
  - 1. Dosen yang telah didafatar dalam sistem iris1103 sebagai Reviewer dapat mengakases alamat <u>http://iris1103.uns.ac.id/</u> tampilannya sebagai berikut :

| Intelligent Research and Innovation Service 1103           IRISTIC         IRISTIC           IRISTIC         IRISTIC           PPM Lembaga Penditian dan Pengabdian Masyarakati - Universitas Sebelas Maret           Julis Statumi 26A, Sarakata, 57126, Website : http://pmn.ums.ac.id/           Beranda         News         Penelitian         Struktur Organisasi         Pengumuman Lengkap         Lembaga                                                                                                    | Version 1.002                                                                                                    |
|----------------------------------------------------------------------------------------------------|----------------------------------------------------------------------------------------------------|
| Selamat Datang,<br>Selamat datang di <u>Rust100 (Intelligent Research and Innovation Service 1103)</u> merupakan Sistem<br>Informasi Penelitian dan Pengabdian merupakan sistem yang dikembangkan oleh LPPM pada tahun<br>2013. LPPM mampu memberikan layanan kepada doser atau peneliti diri segi pemasukan data hingga<br>penelitian yang ada dari manapun dan kapanpun, sehingga informasi mengenai penelitian dapat diakses<br>dengan mudah. Selain tuh hasil penelitian dapat dengan cepat di publikasikan dengan media web<br>sehingga hasil penelitian yang telah anda lakukan akan lebih bermafaat bagi kita semua yang<br>membutuhkan.                                                                                                    | User Login<br>Silahkan login untuk memasuki user are KPPMF.<br>NIDN<br>Password<br>Pilin Login Satagai ?<br>Dosen<br>Submit                                                                                                    |
| HIBAH UNGGULAN FAKULTAS (UF)         post by: Admin   2014-01-03         Kegiatanpenelitian-Hibah Unggulan Fakultas dilaksanakansebagaisalahsatumodelpenelitian kompetitifyang tergolong diamkelompokpenelitian mandiriyang lebihdiarahkanuntuk menciptakan inovasidan pengembangan joteks-sosbud (penelitian terapan). Hibah Unggulan Fakultas adalah menghasilkan inovasi dan pengembangan ipteks-sosbud (penelitian Hibah Unggulan Fakultas adalah menghasilkan inovasi dan pengembangan ipteks-sosbud (penelitian Hibah Unggulan Fakultas adalah menghasilkan inovasi dan pengembangan ipteks-sosbud (penelitian Hibah Unggulan Fakultas adalah menghasilkan inovasi dan pengembangan ipteks-sosbud (penelitian Hibah Unggulan Fakultas adalah menghasilkan inovasi dan pengembangan ipteks-sosbud (penelitian Hibah Unggulan Fakultas ini adalah:         1. Publikasi limiah pada jumal naional terakreditasi dan atau jumal intermasional         2. Poduk isi limiah pada jumal naional terakreditasi dan atau jumal intermasional         3. Produk isi limiah pada jumal naional terakreditasi dan stau jumal intermasional         4. Puduk isi limiah pada jumal naional terakreditasi dan stau jumal intermasional         7. Puduk interks-sosbud (metode, teknologi tepat guna, blueprint, prototip, sistem, kebijakan, model, rekayasa soia));         Xadapun luaran tambahan dapat berupa:         1. Hidi         3. baha ajar. | Lost Password<br>Tentang IRIS1103<br>RIS1103 merupakan koordinator Penelitian dan<br>Pengabdian Kepada Masyarakat Universitas Sebelas<br>Maretyang berfungsi untuk memperlancar proces<br>seleksi penelitian dan sebagai pusat informasi<br>penelitian yang dibuka.<br>Sambutan Rektor UNS<br>Prof. Dr. H. Ravik Karsidi, M.S. |

2. Reviewer telebih dahulu login dengan NIDN/Kode yang diberikan oleh LPPM, Password dan login sebagai dosen untuk masuk kedalam IRIS1103 (Intelligent Research and Innovation Service 1103).

| Intelligent Research and Innovation Service 1103<br>IRISTOS<br>UPPM Lembaga Penelitian dan Pengabdian Masyarakat) - Universitas Sebelas Maret<br>J. Ir: Sutami 36 A, Surakarta, 57126, Webste : http://topm.urs.ac.id                                                                                                    | Vensie 1.002                                                                                                    | NIDN/Kode Yang<br>diberikan LPPM |
|----------------------------------------------------------------------------------------------------|----------------------------------------------------------------------------------------------------|----------------------------------|
| Beranda   News   Penelitian   Struktur Organisasi   Pengumuman Lengkap   Lembaga                                                                                                    | User Login                                                                                                    | Password                         |
| Selamat datang di <mark>KIS1103 (Intelligent Research and Innovation Service 1103)</mark> merupakan Sistem<br>Informasi Penelitian dan Pengabdian merupakan sistem yang dikembangkan oleh LPPM pada tahun                                                                                                    | Silahkan login untuk memasuki User are KPBAF.<br>NIDN                                                                                                    |                                  |
| 2013. UPM mampu memberikan iayanan kepada dosen atau peneiti dari segi pemasukan data ningga<br>informasi-informasi penelitian yang ada di UNS. Dosen Peneliti juga dapat melihat perkembangan<br>penelitian yang ada dari manapun dan kapanpun, sehingga informasi mengenai penelitian dapat diakses<br>dengan mudah. Selain itu hasil penelitian dapat dengan cepat di publikasikan dengan media web<br>sehingga hasil penelitian yang telah anda lakukan akan lebih bermafaat bagi kita semua yang                                                                                                    | Password<br>Pilih Login Sebagai ?<br>Dosen                                                                                                    | Login sebagai dosen              |
| membutuhkan.<br>Pengumuman KPPMF Berita Terkini <mark>Tawaran Penelitian</mark> Tawaran Pengabdian Daftar Dosen                                                                                                    | Submit                                                                                                    | Klik Submit                      |
| HIBAH UNGGULAN FAKULTAS (UF) post by : Admin   2014-01-03                                                                                                    | Lost Password                                                                                                    |                                  |
| Kegiatanpenelitian-Hibah Unggulan Fakultas dilaksanakansebagaisalahsatumodelpenelitian kompetitifyang<br>tergolong dalamkelompokpenelitianmandiriyang lebihdiarahkanuntuk menciptakan inovasidan<br>pengembangan ipteks-sosbud (penelitian terapan). Hibah Unggulan Fakultasharusberorientasi<br>padaproduktangible atau intangibleyang memilikipotensi aplikasi dan atau komersial.<br>Tujuan dari kegiatan Penelitian Hibah Unggulan Fakultas adalah menghasilkan inovasi dan pengembangan<br>ipteks-sosbud (penelitian Hibah Unggulan Fakultas adalah menghasilkan inovasi dan pengembangan<br>ipteks-sosbud (penelitian Hibah Unggulan Fakultas adalah menghasilkan inovasi dan pengembangan<br>ipteks-sosbud (penelitian Hibah <b>Unggulan Fakultas</b> adalah menghasilkan inovasi dan pengembangan<br>ipteks-sosbud (penelitian terapan) yang dapat dimanfaatkan oleh masyarakat ataupun industri.<br>Luaran wajib dari <b>Penelitian Hibah Unggulan Fakultas</b> ini adalah:<br>1. Publikasi ilmiah pada jumal nasional terakreditasi dan atau jumal internasional | Ientang IRUS1103<br>IRUS1103 merupakan koordinator Penelitian dan<br>Pengabdian Kepada Masyarakat Universitas Sebelas<br>Maret yang berfungsi untuk memperlancar proses<br>seleksi penelitian dan sebagai pusat informasi<br>penelitian yang dibuka. |                                  |
| 2. Produk ipteks-sosibud (metode, teknologi tepat guna, blueprint, prototip, sistem, kebijakan, model,<br>reksysa sosial);<br>Adapun luaran tambahan dapat berupa:<br>1. HM<br>2. bahan ajar.<br>Panduan penggunaan IRIS1103 (Infelligent Research and Innovation Servi                                                                                                    | Sambutan Rektor UNS<br>Prof. Dr. H. <i>Ravik Karsidi</i> . M.S.<br>Kegiatan Penelitian dan                                                                                                    |                                  |

Ket :

- Apabila anda adalah reviewer dari kalangan universitas sebelas maret maka anda bisa masuk dengan NIDN dan Passwd yang ada miliki di sistem IRIS1103
- Apabila anda adalah reviewer ekternal anda bisa masuk dengan dengan user dan passwd dari lppm.
- 3. Apabila Reviewer berhasil login, maka akan memasuki beranda reviewer sebagai berikut.

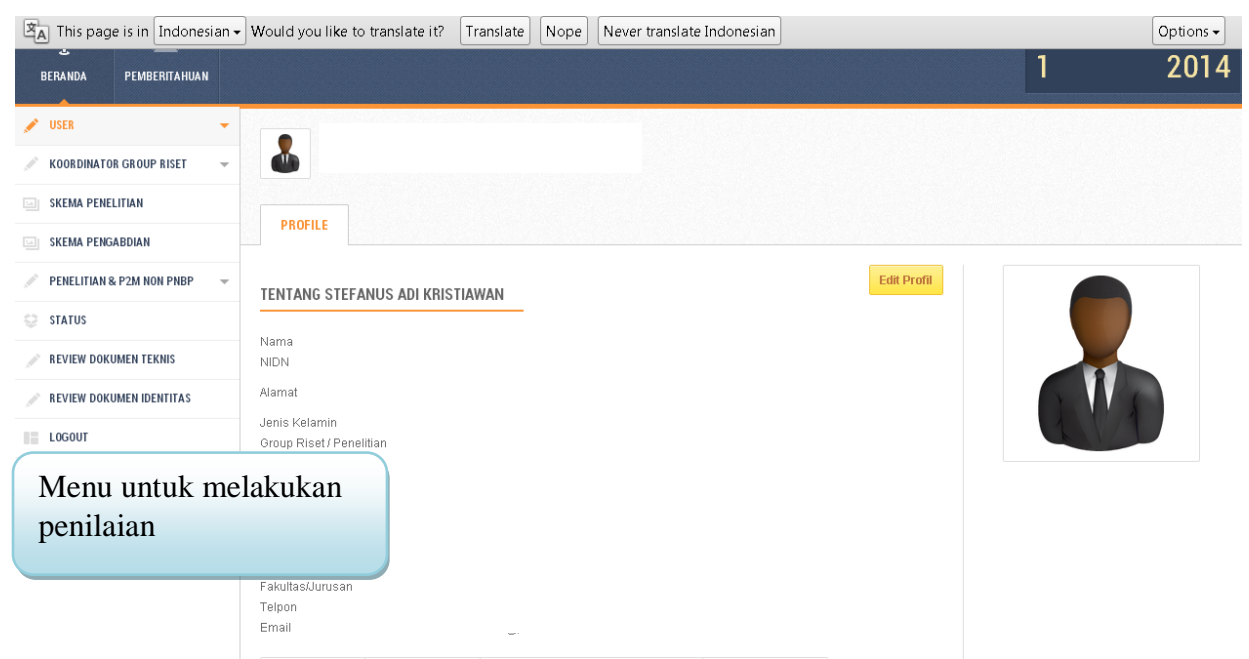

Gambar diatas merupakan tampilan untuk reviewer internal uns.

| IRIS1103     Intelligent 6                                    |                               |                                                                    |                                                 |                                           |                 |                    |                                                                     |   |             |
|---------------------------------------------------------------|-------------------------------|--------------------------------------------------------------------|-------------------------------------------------|-------------------------------------------|-----------------|--------------------|---------------------------------------------------------------------|---|-------------|
| BERANDA PEMBERITAHUAN                                         |                               |                                                                    |                                                 |                                           |                 |                    | ONLINE USER<br>1                                                    | 2 | vear<br>014 |
| REVIEW DOKUMEN TEKNIS     REVIEW DOKUMEN IDENTITAS     LOGOUT | Dafta<br>Penelitian-<br>DAFTA | <b>r Peneliti</b><br>penelitian yang dir<br><b>R PENELITIAN YA</b> | ian<br><sup>eview</sup><br>Ng Belum dinilai     | DAFTAR PENELITIAN YANG SI                 | JDAH DINILAI    |                    |                                                                     |   |             |
| Menu untuk m                                                  | nelaku                        | kan                                                                |                                                 |                                           |                 | Biaya Usulan \$    | Search:<br>Jenis Penelitian                                         | ¢ | Poir¢       |
| penilaian                                                     |                               |                                                                    | ri Cangkang Kerang La                           | ut dan Penerapannya sebagai Slow          | Release Agent   | Rp<br>49.500.000,- | HIBAH UNGGULAN FAKULTAS (UF                                         | ) | 0           |
|                                                               | 2 Ar                          | nalisis Numerik Mo                                                 | omen Kurvatur Penamp                            | ang Kolom Beton Bertulang Terkeka         | ng Cincin Baja  | Rp<br>50.000.000,- | HIBAH PENELITIAN DISERTASI<br>DOKTOR atau DOKTOR BARU<br>(PDDB-UNS) |   | 0           |
| 3 Adsorpsi Oryzanol d<br>Simulated Moving B                   |                               |                                                                    | alam Minyak Bekatul Me<br>ed (SMB) Chromatograp | nggunakan Silika - Sebagai Dasar I<br>phy | Pengembangan    | Rp ,-              | HIBAH PENELITIAN DISERTASI<br>DOKTOR atau DOKTOR BARU<br>(PDDB-UNS) |   | 0           |
| 10.60.100.4/irisfinal/user/index.php?menu                     | =view review O                | engembangan Por<br>eografis                                        | tal Informasi Lembaga                           | PAUD di Kota Surakarta Berbasis Si        | istem Informasi | Rp<br>50.000.000   | HIBAH UNGGULAN FAKULTAS (UF                                         | ) | 0           |

Sedangkan untuk tampilan eksternal uns adalah sebagai berikut:

Panduan penggunaan IRIS1103 (Intelligent Research and Innovation Service 1103)

Ket :

- Menu utama reviewer Penelitian ada dua yaitu Review dokumen teknis dan dokumen identitas.
- Untuk pertama yang akan dilakukan adalah review teknis, sedangkan menua review dokumen identitas off selama melakukan penilaian teknis.
- Setelah penilaian teknis selesai, menua identitas akan di On kan, maka penilaian teknis akan off.
- 4. Untuk melakukan penilaian identitas atapaun teknis, reviewer dapat melakukan klik menu yang tersedia dengan tampilan sebagai berikut.

| BERANDA PEMBERITAHUAN                              |        |                                                                                                    |                         | 1 2                                                                 | 2014 |  |  |
|----------------------------------------------------|--------|----------------------------------------------------------------------------------------------------|-------------------------|---------------------------------------------------------------------|------|--|--|
| USER -                                             | Daf    | tar Penelitian                                                                                                    | _                       |                                                                     |      |  |  |
| KOORDINATOR GROUP RISET                            | Peneli | tian-penelitian yang direview Daftar Pe                                                                                             | Peroposal Yang direview |                                                                     |      |  |  |
| SKEMA PENELITIAN                                   |        |                                                                                                    |                         |                                                                     |      |  |  |
| SKEMA PENGABDIAN                                   | DA     | IFTAR PENELITIAN YANG BEL <mark>ulter</mark> tilai daftar penelitian ying sudah dinilai                                             |                         |                                                                     |      |  |  |
| PENELITIAN & P2M NON PNBP -                        | Shov   | v 10 v entries                                                                                                    | Search:                 |                                                                     |      |  |  |
| STATUS STATUS                                      | No     | Judul Penelitian                                                                                                    | Biaya Usulan‡           | Jenis Penelitian                                                    | Poin |  |  |
| REVIEW DOKUMEN TEKNIS     REVIEW DOKUMEN IDENTITAS | 1      | Sintesa Chitosan dari Cangkang Kerang Laut dan Penerakannya sebagai Slow Release Agent pada Pupuk<br>Urea                           | Rp<br>49.500.000,-      | HIBAH UNGGULAN FAKULTAS<br>(UF)                                     | 0    |  |  |
|                                                    | 2      | Analisis Numerik Momen Kurvatur Penampang Korom Beton Bertulang Terkekang Cincin Baja                                               | Rp<br>50.000.000,-      | HIBAH PENELITIAN DISERTASI<br>DOKTOR atau DOKTOR BARU<br>(PDDB-UNS) | 0    |  |  |
| -                                                  | 3      | Adsorpsi Oryzanol dalam Minyak Bekatul Minggunakan Silika - Sebagai Dasar Pengembangan Simulated<br>Moving Bed (SMB) Chromatography | Rp 0,-                  | HIBAH PENELITIAN DISERTASI<br>DOKTOR atau DOKTOR BARU<br>(PDDB-UNS) | 0    |  |  |
| Jonu Doviowor                                      | 4      | Pengembangan Portal Informasi Lembaga PAUD di Kota Surakarta Berbasis Sistem Informasi Geografis                                    | Rp<br>50.000.000,-      | HIBAH UNGGULAN FAKULTAS<br>(UF)                                     | O    |  |  |
| ienu keviewei                                      | 5      | Pernulihan kapasitas kolom beton ringan berserat aluminium-bertulang pasca bakar dengan variasi waktu water curing                  | Rp<br>49.895.000,-      | HIBAH UNGGULAN FAKULTAS<br>(UF)                                     | 0    |  |  |

5. Untuk melakukan penilaian reviewer dapat malakukan klik judul penelitian yang sudah terdapat dalam list dengan tampilan sebagi berikut.

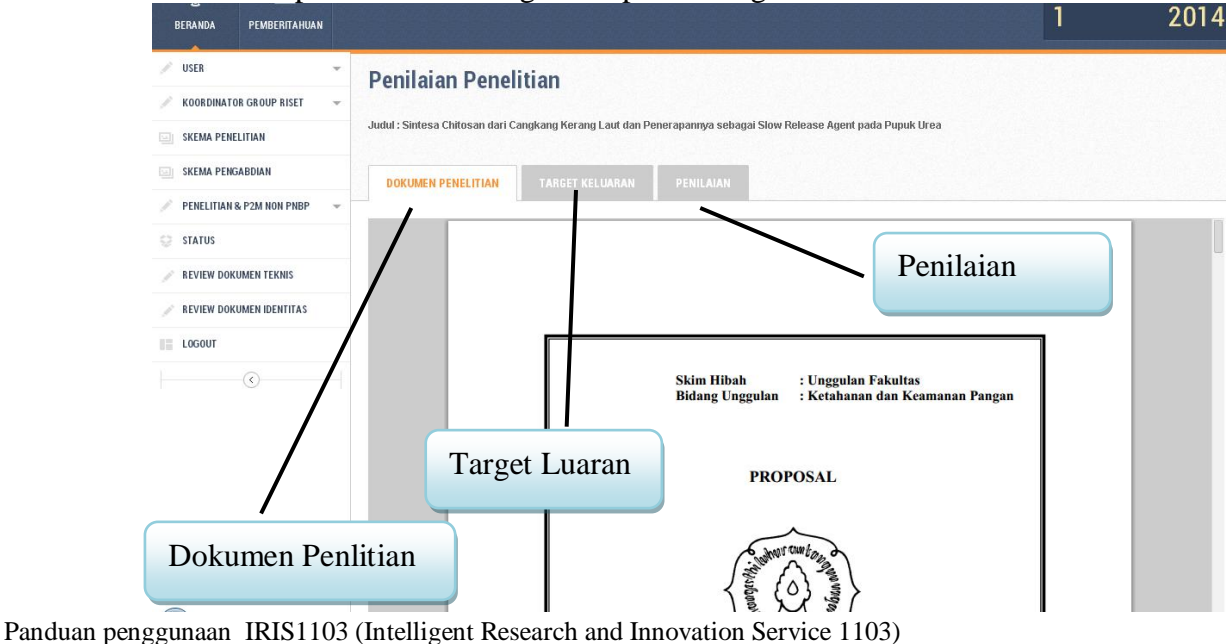

|   | KUMEN PENELITIAN TARGET KELUARAN PENILAIAN                                                                                                    | an                 |                                                                                                    |
|---|----------------------------------------------------------------------------------------------------|--------------------|----------------------------------------------------------------------------------------------------|
| 0 | Kriteria Penilaian                                                                                                    | Bobot<br>Penilaian | Penilaian                                                                                                    |
|   | Mutupenelitian:                                                                                                    |                    | <ul> <li>buruk (Point 1)</li> <li>sangat kurang (Point</li> </ul>                                                                                                    |
|   | Kapasitas penjusu     Masalahpenelitian(formulasikandalamkonteks <i>state of the art</i> padabidang yang diteliti yang didukungdenganpustakaterkini     Masalahpenembanganjustakaterkini     Masalikikalakstaterki ataumenuniukkankontribusinyatadalampennembanganimudannembangunandalamkontekkokal | 25 %               | 2)<br>kurang (Point 3)<br>cukup (Point 5)<br>baik (Point 6)                                                                                                    |
|   | A Keterkaitandengan RIP                                                                                                    |                    | sangat baik (Point 7)                                                                                                    |
|   | KeutuhanRoad mappeneliitian:         1. Tahap-tahappencapaian         2. Posisipenelitian yang diusulkandenganprodukipteks-sosbud yang ingindicapai         3. Rekamjejakpenelitidalampencapaian <i>road map</i> penelitian         4. Keterkaitanmitradalam road map penelitian (bilaada)          | 25 %               | <ul> <li>buruk (Point 1)</li> <li>sangat kurang (Point 2)</li> <li>kurang (Point 3)</li> <li>cukup (Point 5)</li> <li>baik (Point 6)</li> <li>sangat baik (Point 7)</li> </ul> |
|   | Potensitercapaianyaluaranpenelitian:<br>1. publikasipadajurnalnasionalterakreditasiatauinternasionalbereputasi<br>2. Produkipteks-sosbud(metode, teknologitepatguna, <i>blueprint</i> , prototip, sistem, kebijakan, model, rekayasasosiat)<br>3. HKI, buku ajar, dan lain-lain                     | 25 %               | buruk (Point 1)<br>sangat kurang (Point 2)<br>kurang (Point 3)<br>cukup (Point 5)<br>baik (Point 6)<br>sangat baik (Point 7)                                                   |
|   | Rekomendasi Blaya ( <b>Biaya yang diajukan adalah : 49500000</b> )                                                                                                    |                    | Rp.                                                                                                    |
|   | Kekurangan Proposal/Penelitian                                                                                                    |                    |                                                                                                    |
|   | Ildak menunjukkan kontribusi pada ipteks secara tundamentai.     Pustaka vang diacu tidak relevan atau tidak mendukung substansi genelitian.                                                                                                    |                    |                                                                                                    |
|   | Perumusan masalah kurang tajam dan tidak relevan RIP/roadmap UNS.                                                                                                    |                    |                                                                                                    |
|   | • 🗌 Luaran (output) penelitian kurang bermanfaat bagi pengembangan ipteks, pembangunan, dan pengembangan inst                                                                                                    | itusi atau tidak t | oerorientasi pada produk.                                                                                                    |
|   | • 📃 Perumusan masalaha tidak fakus dan tajam.                                                                                                    |                    |                                                                                                    |
|   | Bahan kepustakaan kurang menunjang penelitian, pustaka tidak relevan, kurang mutakhir, umumnya bukan artikel j                                                                                                    | umal ilmiah.       |                                                                                                    |
|   | Metode penelitian yang dipakai kurang sesuai untuk mencapai tujuan penelitian.     Metode penelitian yang dipakai kurang sesuai untuk mencapai tujuan penelitian.                                                                                                    | nadai justifikaa   | i anggaran tidak racional                                                                                                    |
|   | Format tidak sesuai dengan yang ditentukan.                                                                                                    |                    | , anggaran utan tabunar                                                                                                    |
|   | D Pustaka kurang menunjang (tidak relevan, kurang mutakhir dan umumnya bukan hasil penelitian).                                                                                                    | T. 1               | -101.                                                                                                    |
|   | Belum mempurwai track record penelitian.                                                                                                    | Tomb               | ol Submite                                                                                                    |
|   | Belum mempunyai track record penelitian.                                                                                                    |                    |                                                                                                    |
|   | • 🔲 Masalah sudah bariyak diteliti atau kurang jelas.                                                                                                    |                    |                                                                                                    |
|   | Permasalahan kurang relevan dengan bidang studi peneliti.                                                                                                    |                    |                                                                                                    |
|   |                                                                                                    |                    |                                                                                                    |
|   | Sumber daya pendukung kurang menunjang.                                                                                                    |                    |                                                                                                    |

►

## 6. Untuk penilian proposal secara detail sebagai berikut

Panduan penggunaan IRIS1103 (Intelligent Research and Innovation Service 1103)

7. Setelah klik Submite maka reviewer akan dibawa lagi ketampilan list proposal yang direviewer sebagai berikut.

| BERANDA PEMBERITAHUAN                              |                 | Proposal Yang Belum dinilai                                                                                                    |                              | onlineuser<br>1 2                                          | vear<br>2014 |
|----------------------------------------------------|-----------------|----------------------------------------------------------------------------------------------------|------------------------------|------------------------------------------------------------|--------------|
| VUSER -<br>KOORDINATOR GROUP RISET -               | Daf<br>Peneliti | tar Penelitian                                                                                                    | Proposal                     | Yang telah din                                             | ilai         |
| SKEMA PENGABDIAN  KEMA PENGABDIAN  KEMA PENGABDIAN | DAI             | FTAR PENELITIAN YANG BELUM DINILAI                                                                                                    |                              |                                                            |              |
| STATUS     REVIEW DOKUMEN TEKNIS                   | Show            | Io     •       Judul Penelitian                                                                                                    | S<br>Biaya Usulan 🌲          | Jenis Penelitian                                           | Poir¢        |
| REVIEW DOKUMEN IDENTITAS                           | 1               | Rekayasa Beton Ringan Teknologi Foam dengan Penggunaan Serat Non Metal<br>Sinlesa Chitosan dari Cangkang Kerang Laut dan Penerapannya sebagai Slow Release Agent pada Pupuk | Rp<br>99.000.000,-<br>Rp     | HIBAH UNGGULAN FAKULTAS<br>(UF)<br>HIBAH UNGGULAN FAKULTAS | 393          |
| ()                                                 | No              | Urea Judul Penelitian                                                                                                    | 98.400.000,-<br>Biaya Usulan | (UF) Jenis Penelitian                                      | Poin         |
|                                                    | Show            | ing 1 to 2 of 2 entries                                                                                                    |                              | First Previous 1 Next                                      | Last         |

✦

## Ket :

- Untuk proses penilaian identitas proses dan alur hampir sama dengan penilaian proposal Teknis.